# ISTRUZIONI PER EFFETTUARE UN PAGAMENTO SPONTANEO A FAVORE DELLA UNIVERSITA' DEGLI STUDI DI FIRENZE SU IRIS – REGIONE TOSCANA

Accedere alla piattaforma utilizzando il seguente indirizzo <u>https://iris.rete.toscana.it/public/</u>

#### Appare questa videata ed occorre cliccare su "Pagamenti Spontanei"

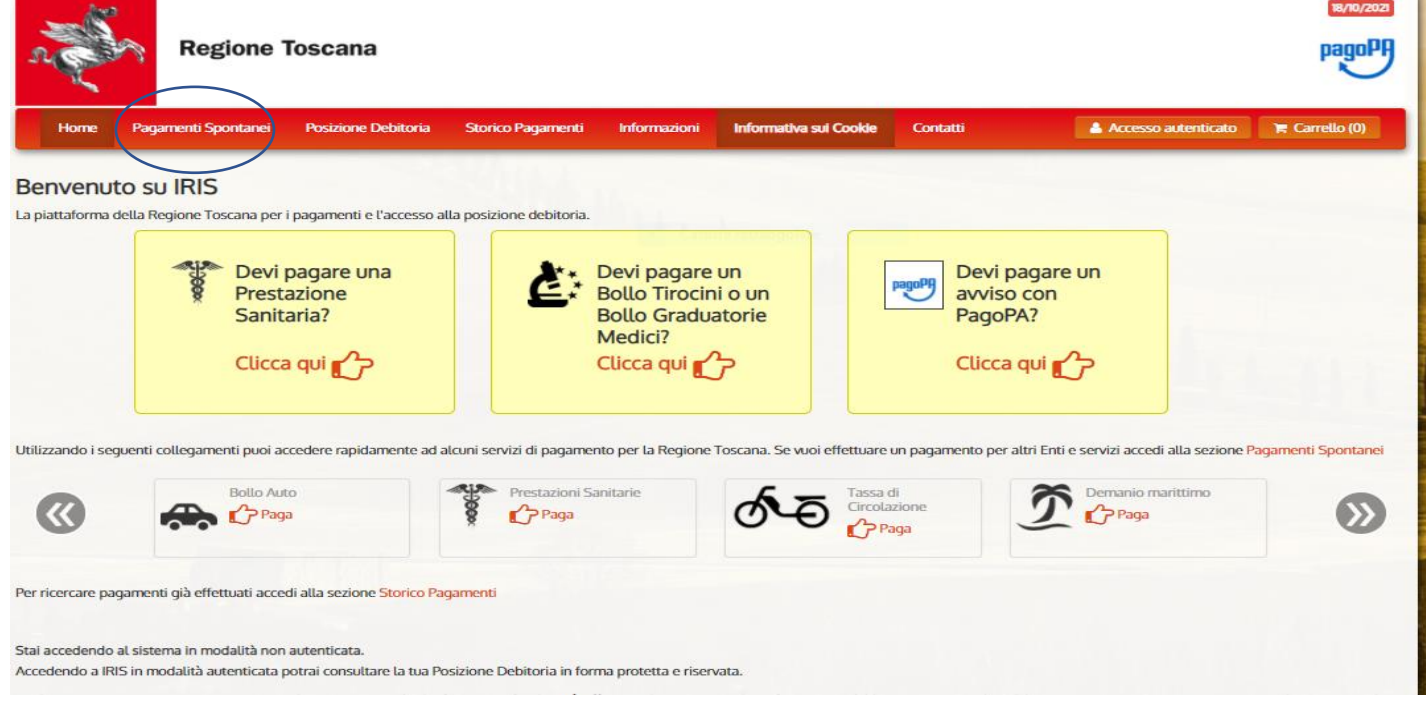

#### Si apre un elenco di Enti e scegliere Università degli Studi di Firenze

| n and a start | Regione 1               | <b>Toscana</b>             |                    |              |                        |          |                     | pagoPA         |
|---------------|-------------------------|----------------------------|--------------------|--------------|------------------------|----------|---------------------|----------------|
| Horne         | Pagamenti Spontanei     | Posizione Debitoria        | Storico Pagamenti  | Informazioni | Informativa sui Cookie | Contatti | Accesso autenticato | 🏋 Carrello (0) |
|               | Seleziona l'Ente per cu | i si intende effettuare un | pagamento          |              |                        |          |                     |                |
|               | ARDSU Toscana           |                            |                    |              |                        |          |                     |                |
|               | ASP FIRENZE MO          | NTEDOMINI                  |                    |              |                        |          |                     |                |
|               | Agenzia regionale       | e per la protezione        | ambientale della T | oscana       |                        |          |                     |                |
|               | Azienda Ospedali        | iera Universitaria C       | areggi             |              |                        |          |                     |                |
|               | Azienda Ospedali        | iera Universitaria M       | eyer               |              |                        |          |                     |                |
|               | Azienda Ospedali        | iera Universitaria Pi      | sana               |              |                        |          |                     |                |
|               | Azienda Ospedali        | iera Universitaria S       | enese              |              |                        |          |                     |                |
|               | Azienda Unita' Sa       | nitaria Locale Tosc        | ana Centro         |              |                        |          |                     |                |
|               | Azienda Unita' Sa       | nitaria Locale Tosc        | ana Nord-Ovest     |              |                        |          |                     |                |
|               | Azienda Unita' Sa       | initaria Locale Tosc       | ana Sud-Est        |              |                        |          |                     |                |
|               | COESO - SDS GR          | OSSETO                     |                    |              |                        |          |                     |                |
|               | CONSERVATORIC           | D DI MUSICA LUIGI          | CHERUBINI          |              |                        |          |                     |                |
|               | Comune di Abbac         | dia San Salvatore          |                    |              |                        |          |                     |                |
|               | Comune di Arcido        | osso                       |                    |              |                        |          |                     |                |
|               | Comune di Arezzo        | C                          |                    |              |                        |          |                     |                |
|               | Comune di Bagno         | one                        |                    |              |                        |          |                     |                |

| Home   | Pagamenti Spontanei       | Posizione Debitoria                    | Storico Pagamenti    | Informazioni  | Informativa sui Cookie | Contatti | Accesso autenticato | 🐂 Carrello (0) |  |  |
|--------|---------------------------|----------------------------------------|----------------------|---------------|------------------------|----------|---------------------|----------------|--|--|
|        | Ordine dei Medio          | ci Chirurghi e Odont                   | oiatri della Provinc | ia di Pistoia |                        |          |                     |                |  |  |
|        | Ordine provincia          | Ordine provinciale dei medici di Prato |                      |               |                        |          |                     |                |  |  |
|        | Provincia di Grosseto     |                                        |                      |               |                        |          |                     |                |  |  |
|        | Provincia di Lucca        |                                        |                      |               |                        |          |                     |                |  |  |
|        | Regione Toscana           | 1                                      |                      |               |                        |          |                     |                |  |  |
|        | Unione Comuni A           | Amiata Val D'Orcia                     |                      |               |                        |          |                     |                |  |  |
|        | Unione Comuni d           | della Garfagnana                       |                      |               |                        |          |                     |                |  |  |
|        | Unione Dei Com            | uni Montani Colline                    | del Fiora            |               |                        |          |                     |                |  |  |
|        | Unione Montana            | Alta Val di Cecina                     |                      |               |                        |          |                     |                |  |  |
|        | Unione Montana            | Colline Metallifere                    |                      |               |                        |          |                     |                |  |  |
|        | Unione Montata            | dei Comuni della Va                    | ltiberina Toscana    |               |                        |          |                     |                |  |  |
|        | Unione dei Comu           | uni Montani Amiata                     | Grossetana           |               |                        |          |                     |                |  |  |
|        | Unione dei Comu           | uni Montani del Caso                   | entino               |               |                        |          |                     |                |  |  |
|        | Unione dei Comu           | uni della Val di Biser                 | nzio                 |               |                        |          |                     |                |  |  |
|        | Unione dei comu           | ni Media Valle del S                   | ierchio              |               |                        |          |                     |                |  |  |
|        | Unione di Comur           | ni Montana Lunigian                    | a                    |               |                        |          |                     |                |  |  |
|        | Unione di Comur           | ni VALDARNO e VAL                      | DISIEVE              |               |                        |          |                     |                |  |  |
| C      | Universita' degli         | Studi di Firenze                       | >                    |               |                        |          |                     |                |  |  |
| Numero | verde assistenza: 800 098 | 594 FAQ <u>Condi</u> z                 | zioni di utilizzo    |               |                        |          |                     | _              |  |  |

#### E cliccare su 010027 - Sistema Museale di Ateneo

| s C  | Regione                 | Toscana                     |                   |              |                        |          |                     | 18/10/2021     |
|------|-------------------------|-----------------------------|-------------------|--------------|------------------------|----------|---------------------|----------------|
| Home | Pagamenti Spontanei     | Posizione Debitoria         | Storico Pagamenti | Informazioni | Informativa sui Cookie | Contatti | Accesso autenticato | 🍞 Carrello (0) |
|      | (                       |                             |                   |              |                        |          |                     |                |
|      | Seleziona il tipo di pa | gamento / tributo / tassa , | ( contributo      |              |                        |          |                     |                |
|      | 000903 - Centro         | Linguistico di Atene        | 0                 |              |                        |          |                     |                |
|      | 010027 - Sistema        | a Museale di Ateneo         |                   |              |                        |          |                     |                |
|      | 040000 - Sistem         | na Bibliotecario di At      | eneo              |              |                        |          |                     |                |
|      | 050001 - Ammini         | istrazione Centrale         |                   |              |                        |          |                     |                |
|      | 058501 - Dipartir       | mento di Architettura       | i (DiDA)          |              |                        |          |                     |                |
|      | 058502 - Diparti        | imento di Biologia          |                   |              |                        |          |                     |                |
|      | 058503 - Diparti        | mento di Chimica 'U         | go Schiff         |              |                        |          |                     |                |
|      | 058504 - Diparti        | imento di Fisica e As       | tronomia          |              |                        |          |                     |                |
|      | 058506 - Dip. Ing       | g. Civile e Ambiental       | e (DICEA)         |              |                        |          |                     |                |
|      | 058507 - Dip. Ing       | gegneria dell'Inform        | azione            |              |                        |          |                     |                |
|      | 058508 - Diparti        | imento di Ingegneria        | Industriale       |              |                        |          |                     |                |
|      | 058509 - Diparti        | imento di Lettere e F       | ilosofia          |              |                        |          |                     |                |
|      | 058511 - Dip. Mat       | tematica Informatica        | "Ulisse Dini"     |              |                        |          |                     |                |
|      | 058513 - Dip. Me        | dicina Sperimentale         | e Clinica         |              |                        |          |                     |                |
|      | 058514 - NEURO          | FARBA Dip. Neuroso          | ienze Area Farmad | 0            |                        |          |                     |                |
|      | 058515 - SBSC D         | ip Scienze Biomedic         | he, Sperimentali  |              |                        |          |                     |                |

# Compilare tutti i campi e cliccare su Continua

Euro 40,00 per una giornata (indicare la data 20 o 21 ottobre 2022)

Euro 80,0 per entrambe le giornate

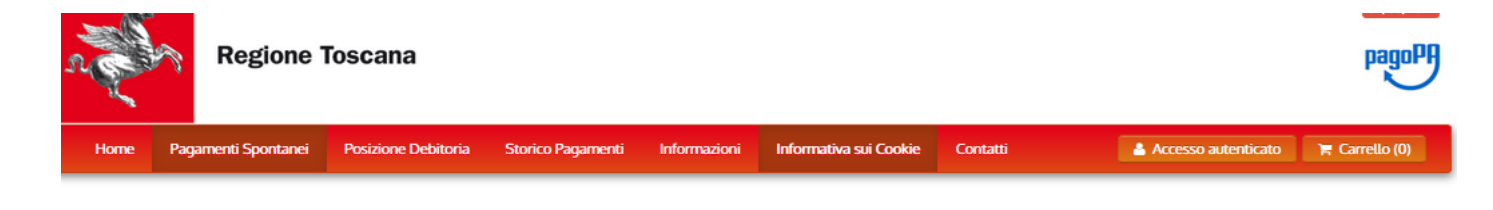

| Universita' degli St         | udi di Firenze : 010027 - Sistema Museale di Ateneo                                                               | Per saperne di più.         |
|------------------------------|----------------------------------------------------------------------------------------------------|-----------------------------|
| Nel campo causale inserire q | uanto specificato nelle indicazioni di versamento fornite dall'Ateneo.                                            |                             |
| Importo del versamento       | 40,00 *                                                                                                    |                             |
| Causale del versamento       | Congresso celebrativo per i 150 anni della descrizione della specie fossile di Oreopithecus                       |                             |
| Anno di Riferimento          | 2022 ~                                                                                                    |                             |
| Codice Fiscale / P.IVA       | Identificativo fiscale del debitore (indicare il proprio identificativo o quello di un altro soggetto se il pagar | ento è per conto di altri)  |
| Denominazione                | Nome e Cognome o Ragione Sociale del debitore (indicare il proprio identificativo o quello di un altro sog        | getto se il pagamento è per |
| 😢 Reimposta i dati           | conto di altri)                                                                                                   |                             |
| Annulla                      |                                                                                                    | Continua                    |

Controllare i dati, Inserire il codice di controllo e "Aggiungi al carrello"

| n e  | Regione 1           | <b>Toscana</b>      |                   |              |                        |          |                     | pagoPF         |  |
|------|---------------------|---------------------|-------------------|--------------|------------------------|----------|---------------------|----------------|--|
| Home | Pagamenti Spontanei | Posizione Debitoria | Storico Pagamenti | Informazioni | Informativa sui Cookie | Contatti | Accesso autenticato | 🏋 Carrello (0) |  |

| Importo del versamento | 40,00                                                                                                    |
|------------------------|----------------------------------------------------------------------------------------------------|
| Causale del versamento | Congresso celebrativo per i 150 anni della descrizione della specie fossile di Oreopithecus                    |
| Codice Fiscale / P.IVA |                                                                                                    |
| Denominazione          |                                                                                                    |
|                        |                                                                                                    |
| Codice di controllo:   | Digitare i caratteri mostrati nell'immagine, oppure premere "Audio" e digitare la frase che viene pronunciata. |
|                        |                                                                                                    |

Cliccare su Paga

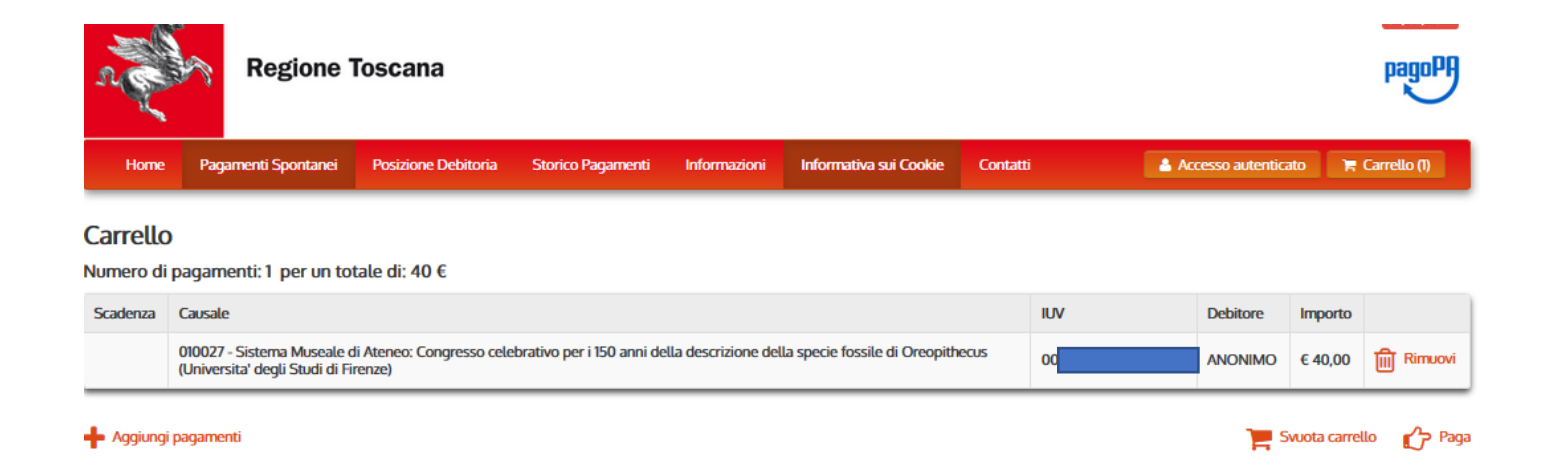

#### Occorre: specificare i dati di chi effettua il versamento e l'Indirizzo e-mail

#### Ci sono due possibilità per effettuare il pagamento spontaneo:

#### 1. se si sceglie di pagare on line subito cliccare su "Paga"

|                                                                  |                                                             |                                                                                             | _   |   |
|------------------------------------------------------------------|-------------------------------------------------------------|---------------------------------------------------------------------------------------------|-----|---|
| Ente                                                             | Tipo debito                                                 | Causale                                                                                     | IUV | 1 |
| Universita' degli Studi di Firenze                               | 010027 - Sistema Museale di Ateneo                          | Congresso celebrativo per i 150 anni della descrizione della specie fossile di Oreopithecus |     |   |
| Totale pagamento                                                 |                                                             |                                                                                             |     |   |
| All'indirizzo specificato verrà inviata<br>Scegli la modalità di | i la quietanza del pagamento. Attenzione: u<br>i pagamento  | un indirizzo non valido impedisce la ricezione dell'e-mail.                                 |     |   |
|                                                                  |                                                             |                                                                                             |     |   |
|                                                                  | Pagamento on-line con un PSP                                | Pagamento mediante avviso                                                                   |     |   |
|                                                                  | Pagamento on-line con un PSP<br>aderente al circuito pagoPA | Pagamento mediante avviso<br>presso un PSP aderente al<br>circuito pagoPA                   |     |   |
|                                                                  | Pagamento on-line con un PSP<br>aderente al circuito pagoPA | Pagamento mediante avviso<br>presso un PSP aderente al<br>circuito pagoPA                   |     |   |
|                                                                  | Pagamento on-line con un PSP<br>aderente al circuito pagoPA | Pagamento mediante avviso<br>presso un PSP aderente al<br>circuito pagoPA<br>Stampa avviso  |     |   |

e si apre la seguente videata

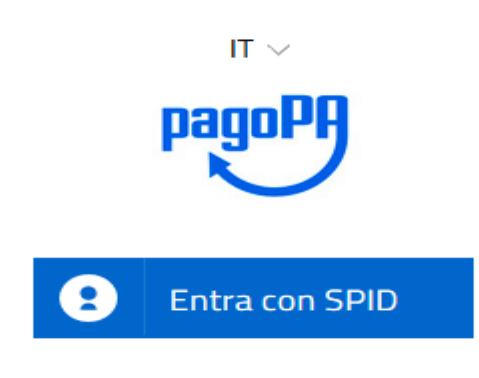

Non hai SPID? Scopri di più

Entra con la tua email

#### Se non si ha Spid entrare con la propria mail

/RFB/0

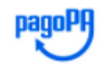

Universita' degli Studi di Firenze

pagoPA - Informativa sulla privacy

# INFORMATIVA SUL TRATTAMENTO DEI DATI PERSONALI

ai sensi degli artt. 13-14 del Regolamento (UE) 2016/679

Questa informativa privacy descrive come vengono trattati i dati personali di coloro che approdano al sito wisp2.pagopa.gov.it/ (il "Sito") per effettuare un pagamento tramite pagoPA. Il Sito ti permette (i) di essere avvisato per email in merito alle transazioni che effettuerai sul sistema pagoPA e, se deciderai di registrarti a pagoPA, (ii) di effettuare la registrazione a pagoPA, (iii) di memorizzare alcune modalità di pagamento, (iv) di visualizzare lo storico delle tue transazioni, nonche' (v) di recuperare la password e/o codice

accetto la privacy policy

Continua

Occorre flaggare su "accetto la privacy policy e "Continua"

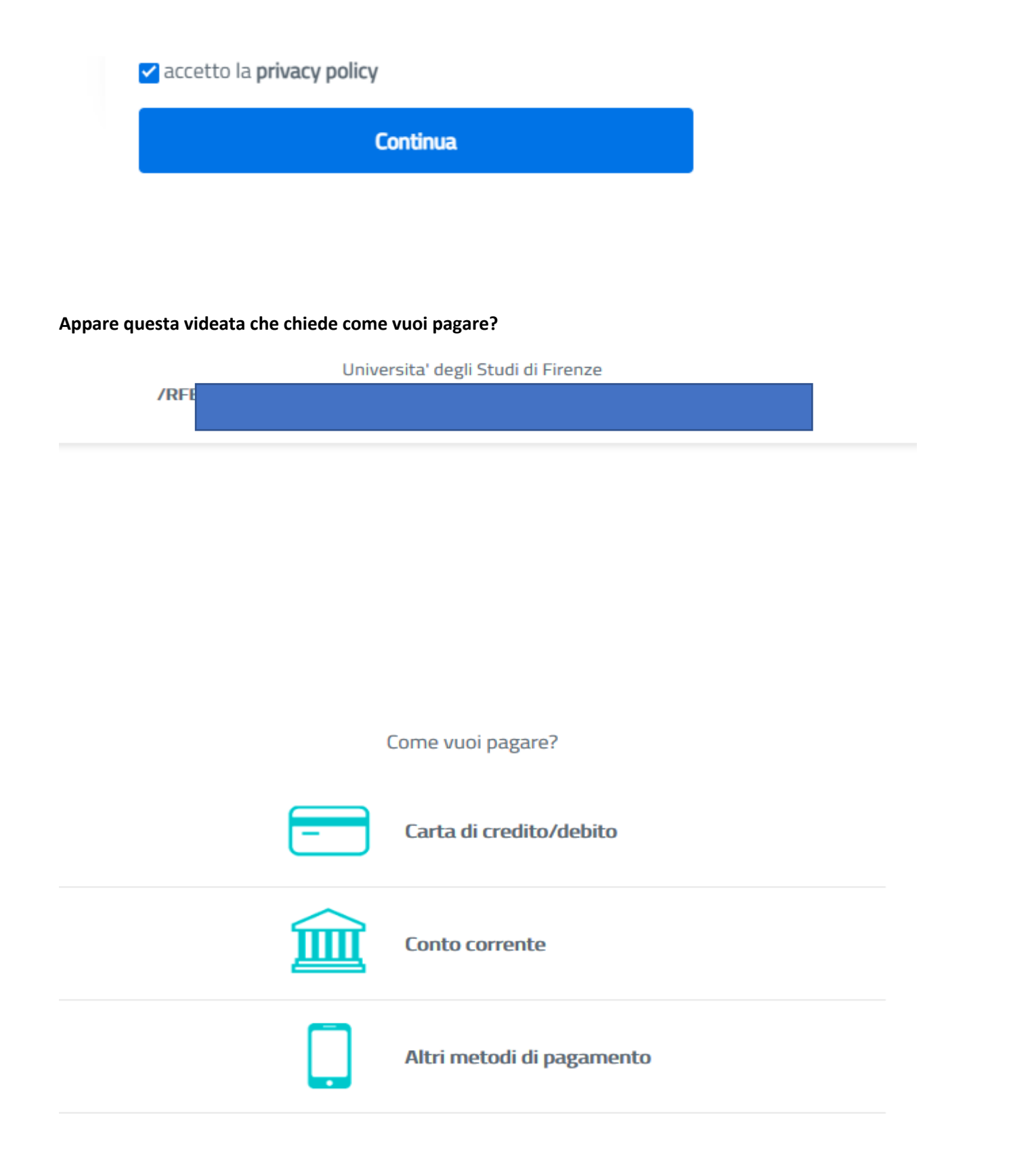

Occorre avere home banking, inoltre se si sceglie carta di credito/debito si prega di fare attenzione al limite massimo di spesa consentito dalla propria carta. Diversamente, dovranno essere effettuati più pagamenti spontanei a completamente dell'importo che si vuole pagare

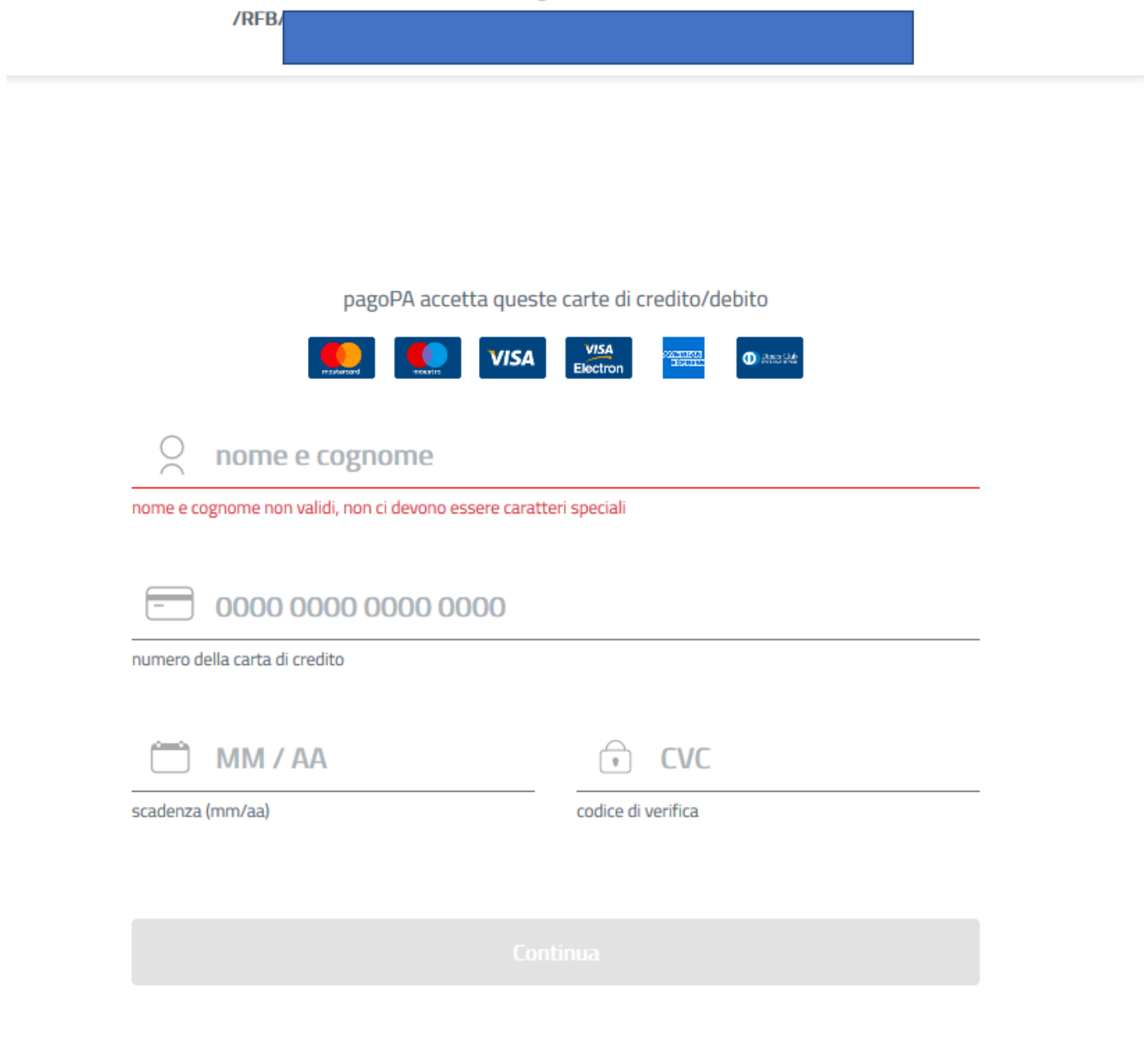

# 2. <u>Se invece si sceglie di stampare l'avviso e pagare in un secondo momento</u>

Cliccare su "Stampa avviso" e poi "scarica documento"

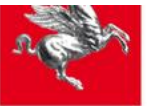

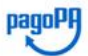

# Indietro Indietro Ente Tipo debito Causale Universita' degli Studi di Firenze 010027 - Sistema Museale di Ateneo Congresso celebrativo per i 150 anni della descrizione della specie fossile di Oreopithecus 0045000000018823 40,00 € Totale pagamento Encecificae i dati di chi offetturo il uneccompanto 40,00 €

#### Specifica i dati di chi effettua il versamento

aderente al circuito pagoPA

Paga 🏠

| opecifica i addi al cili e                                                            |                                                                                            |                                   |                        |  |
|---------------------------------------------------------------------------------------|--------------------------------------------------------------------------------------------|-----------------------------------|------------------------|--|
| Codice Fiscale                                                                        |                                                                                            |                                   |                        |  |
| 4                                                                                     |                                                                                            |                                   |                        |  |
| E' obbligatorio inserire l'identificativo<br>Se non si dispone di un identificativo f | fiscale di chi effettua il versamento.<br>/iscale valido è possibile inserire il valore "/ | ANONIMO".                         |                        |  |
| Indirizzo E-mail                                                                      |                                                                                            |                                   |                        |  |
|                                                                                       |                                                                                            |                                   |                        |  |
| Conferma Indirizzo E-mail                                                             |                                                                                            |                                   |                        |  |
|                                                                                       |                                                                                            |                                   |                        |  |
| All'indirizzo specificato verrà inviata la                                            | a quietanza del pagamento. Attenzione: un                                                  | indirizzo non valido impedisce la | ricezione dell'e-mail. |  |
|                                                                                       |                                                                                            |                                   |                        |  |
| Scegli la modalità di p                                                               | bagamento                                                                                  |                                   |                        |  |
|                                                                                       |                                                                                            |                                   |                        |  |
|                                                                                       |                                                                                            |                                   |                        |  |
|                                                                                       | DOnnen                                                                                     | DannDD                            |                        |  |
|                                                                                       | pagari                                                                                     | pagari                            |                        |  |
|                                                                                       | <u> </u>                                                                                   |                                   | $\langle \rangle$      |  |
|                                                                                       | Pagamento on-line con un PSP                                                               | Pagamento mediante                | e avviso               |  |

| L'elenco dei punti abilitati a ricevere pagamenti tramite pagoPA® è disponibile alla pagina elenco PSP aderenti. Per poter effettuare il pagamento occorre utilizzare il Codice Avviso di Pagamento oppure il QR Code o i Codici a Barre, presenti sulla stan | npa |
|----------------------------------------------------------------------------------------------------|-----|
| dell'avviso.                                                                                                    |     |

Stampa avviso

presso un PSP aderente al circuito pagoPA

| - |      |      |   |
|---|------|------|---|
|   | Indi | iotr | 3 |
|   | mu   | CL   | U |
|   |      |      |   |

| Numero verde assistenza                                                                                     |                                                                                |                      |
|----------------------------------------------------------------------------------------------------|--------------------------------------------------------------------------------|----------------------|
| Reg                                                                                                    | tione Toscana                                                                  | 14/03/2022<br>pagoPA |
| Indietro                                                                                                    |                                                                                |                      |
|                                                                                                    | ✓ Documento creato con successo                                                |                      |
| Data Emissione<br>Strumento di pagamento<br>Stato<br>Importo Totale<br>Codice Documento<br>Codice Documento |                                                                                |                      |
| Per effettuare il pagame                                                                                    | ento, scaricare il documento in PDF e seguire le istruzioni in esso riportate. |                      |
| ndietro Indietro                                                                                            |                                                                                |                      |

#### E l'avviso generato può essere pagato scegliendo le varie modalità indicate nello stesso

|                                                                                                    | UNIVERSITÀ<br>DEGLI STUDI<br>FIRENZE                                                                                                    |
|----------------------------------------------------------------------------------------------------|----------------------------------------------------------------------------------------------------|
| CAUSALE: d                                                                                                    |                                                                                                    |
| ENTE CREDITORE Cod. Fiscale 01279680480                                                                                                    | DESTINATARIO AVVISO Cod. Fiscale                                                                                                    |
| Universita' degli Studi di Firenze ngolare                                                                                                    |                                                                                                    |
| QUANTO E QUANDO PAGARE?                                                                                                    | DOVE PAGARE? Lista dei canali di sagamento su www.pagopa.gov.it                                                                                                    |
| Euro Puoi pagare con una unica rata. L'importo è aggiornato automaticamente dal sistema e potrebbe subire variazioni per eventuali sgravi, note di credito, indennità di mora, sanzioni o interessi, ecc. Un operatore, il sito o l'app che userai ti potrebbero quindi chiedere una cifra diversa da quella qui indicata. Utilizza la porzione di auviso relativa al capale di pagramente | PAGA SUL SITO O CON LE APP         del tuo Ente Creditore, della tua Banca o degli altri<br>canali di pagamento. Potrai pagare con carte,<br>conto corrente, CBILL         PAGA SUL TERRITORIO         in Banca, in Rieevitoria, dal Tabaccaio, al<br>Bancomat, al Supermercato. Potrai pagare in<br>costanti, con carte o conto corrente. |
| BANCHE E ALTRI CANALI                                                                                                    | RATA UNICA                                                                                                    |
| Qui accanto trovi il codice QR e<br>il codice interbancario CBILL<br>per pagare attraverso il circuito<br>bancario e gli altri canali di<br>pagamento abilitati.                                                                                                    | io Euro Universita' degli Studi di Firenze<br>Il pagamento Olucione<br>LL Codice Avviso Cod. Fiscale Ente Creditore<br>3004 01279680480                                                                                                    |

<u>Si precisa che, "Devi pagare un avviso con PagoPa?"</u> si utilizza solo dopo che è stato generato l'avviso di cui sopra e si decide di rientrare nella piattaforma Iris e pagarlo direttamente dalla stessa online

| s.                                      | Regione Toscar                                                                                           | na                                   |                                                                                                    |                                                                          |                                                         | pagoPH                                      |
|-----------------------------------------|----------------------------------------------------------------------------------------------------|--------------------------------------|----------------------------------------------------------------------------------------------------|--------------------------------------------------------------------------|---------------------------------------------------------|---------------------------------------------|
| Home                                    | Pagamenti Spontanei Posizio                                                                              | ne Debitoria Storico Pagame          | nti Informazioni Inform                                                                                                | ativa sui Cookie Contatti                                                | Accesso                                                 | autenticato 🏾 🎘 Carrello (0)                |
| Benvenuto<br>La piattaforma de          | D SU IRIS<br>Ila Regione Toscana per i pagamen<br>Devi pagare<br>Prestazione<br>Sanitaria?<br>Clicca gui | ti e l'accesso alla posizione debito | <ul> <li>Devi pagare un</li> <li>Bollo Tirocini o un<br/>Bollo Graduatorie<br/>Medici?</li> <li>Clicca qui </li> </ul> | Factor L                                                                 | Devi pagare un<br>avviso con<br>PagoPA?<br>Clicca qui 🖍 |                                             |
| Utilizzando i segu                      | enti collegamenti puoi accedere rap<br>Bollo Auto<br>Paga                                                | idamente ad alcuni servizi di pag    | amento per la Regione Toscana.<br>ni Sanitarie<br>a                                                                    | Se woi effectuare un pagamer<br>Tassa di<br>Circolazione<br>Circolazione | nto per attri Enti e servizi accedi                     | atla sezione agamenti Spontanei<br>Irittimo |
| Per ricercare paga<br>Stai accedendo al | menti già effettuati accedi alla sezi<br>sistema in modalità non autenticat                              | one Storico Pagamenti<br>a.          |                                                                                                    |                                                                          |                                                         |                                             |

Accedendo a IRIS in modalità autenticata potrai consultare la tua Posizione Debitoria in forma protetta e riservata.

# HOW TO PAY A CERTAIN AMOUNT TO THE UNIVERSITY OF FLORENCE

The payment shall be made through PagoPA, the new payment method, introduced by the Code of Digital Administration and by D.L. 179/2012, which guarantees safe and reliable electronic payments towards the public administration (https://iris.rete.toscana.it/public/).

To pay the amount, you can easily follow these instructions: it is specified that the IRIS platform is not in English but it can be translated into the language of the foreign country where you are located by Google

#### Connect to : <u>https://iris.rete.toscana.it/public/</u> and click Pagamenti Spontanei (Payments)

| Home        | Pagamenti Spontanei Pos                             | sizione Debitoria Storio      | co Pagamenti Informazio                                       | ni Informativa sul Ci            | ookie Contatti               | Accesso autenticato                        | o ì≡ Carrello (0)    |
|-------------|-----------------------------------------------------|-------------------------------|---------------------------------------------------------------|----------------------------------|------------------------------|--------------------------------------------|----------------------|
| venut       | o su IRIS                                           |                               |                                                               |                                  |                              |                                            |                      |
| ttaforma de | ella Regione Toscana per i pagar                    | menti e l'accesso alla posizi | ione debitoria.                                               |                                  |                              |                                            |                      |
|             | Devi paga<br>Prestazior<br>Sanitaria?<br>Clicca qui | are una<br>ne                 | Devi paga<br>Bollo Tiro<br>Bollo Gra<br>Medici?<br>Clicca qui | are un<br>ocini o un<br>duatorie | Dev<br>avvi<br>Page<br>Clice | i pagare un<br>so con<br>oPA?<br>ca qui 🏠  |                      |
| ndo i segu  | uenti collegamenti puoi accedere<br>Bollo Auto      | e rapidamente ad alcuni ser   | vizi di pagamento per la Regi<br>Prestazioni Sanitarie        | one Toscana. Se vuoi effo        | ettuare un pagamento p       | er altri Enti e servizi accedi alla sezior | ne Pagamenti Spontan |
|             | Paga                                                | ğ                             | Paga                                                          | 66                               | Paga                         | Paga                                       | $\sim$               |
|             |                                                     |                               |                                                               |                                  |                              |                                            |                      |

# Click Università degli Studi di Firenze (at the very bottom of the list)

| n e  | Regione Toscana                                                                                                    | pagoPA         |
|------|----------------------------------------------------------------------------------------------------|----------------|
| Home | Pagamenti Spontanei Posizione Debitoria Storico Pagamenti Informazioni Informativa sul Cookle Contatti 🔺 Accesso autenticato | 🏋 Carrello (0) |
|      | Seleziona l'Ente per cui si intende effettuare un pagamento                                                                  |                |
|      | ARDSU Toscana                                                                                                    |                |
|      | ASP FIRENZE MONTEDOMINI Cattura rettangolare                                                                                 |                |
|      | Agenzia regionale per la protezione ambientale della Toscana                                                                 |                |
|      | Azienda Ospedaliera Universitaria Careggi                                                                                    |                |
|      | Azienda Ospedaliera Universitaria Meyer                                                                                      |                |
|      | Azienda Ospedaliera Universitaria Pisana                                                                                     |                |
|      | Azienda Ospedaliera Universitaria Senese                                                                                     |                |
|      | Azienda Unita' Sanitaria Locale Toscana Centro                                                                               |                |
|      | Azienda Unita' Sanitaria Locale Toscana Nord-Ovest                                                                           |                |
|      | Azienda Unita' Sanitaria Locale Toscana Sud-Est                                                                              |                |
|      | COESO - SDS GROSSETO                                                                                                    |                |
|      | CONSERVATORIO DI MUSICA LUIGI CHERUBINI                                                                                      |                |
|      | Comune di Abbadia San Salvatore                                                                                              |                |
|      | Comune di Arcidosso                                                                                                    |                |
|      | Comune di Arezzo                                                                                                    |                |
|      | Comune di Bagnone                                                                                                    |                |

| e | Pagamenti Spontanei | Posizione Debitoria    | Storico Pagamenti   | Informazioni   | Informativa sul Cookie | Contatti | Accesso autenticato | <b>1</b> = C |
|---|---------------------|------------------------|---------------------|----------------|------------------------|----------|---------------------|--------------|
|   | Ordine dei Medic    | ci Chirurghi e Odont   | oiatri della Provin | cia di Pistoia |                        |          |                     |              |
|   | Ordine provincial   | le dei medici di Prat  | o                   |                |                        |          |                     |              |
|   | Provincia di Gros   | seto                   |                     |                |                        |          |                     |              |
|   | Provincia di Lucca  | а                      |                     |                |                        |          |                     |              |
|   | Regione Toscana     | 1                      |                     |                |                        |          |                     |              |
|   | Unione Comuni A     | Amiata Val D'Orcia     |                     |                |                        |          |                     |              |
|   | Unione Comuni d     | della Garfagnana       |                     |                |                        |          |                     |              |
|   | Unione Dei Com      | uni Montani Colline    | del Fiora           |                |                        |          |                     |              |
|   | Unione Montana      | Alta Val di Cecina     |                     |                |                        |          |                     |              |
|   | Unione Montana      | Colline Metallifere    |                     |                |                        |          |                     |              |
|   | Unione Montata      | dei Comuni della Va    | altiberina Toscana  |                |                        |          |                     |              |
|   | Unione dei Comu     | uni Montani Amiata     | Grossetana          |                |                        |          |                     |              |
|   | Unione dei Comu     | uni Montani del Cas    | entino              |                |                        |          |                     |              |
|   | Unione dei Comu     | uni della Val di Biser | nzio                |                |                        |          |                     |              |
|   | Unione dei comu     | ni Media Valle del S   | Serchio             |                |                        |          |                     |              |
|   | Unione di Comur     | ni Montana Lunigiar    | а                   |                |                        |          |                     |              |
|   | Unione di Comur     | ni VALDARNO e VAL      | DISIEVE             |                |                        |          |                     |              |
| < | Universita' degli ! | Studi di Firenze       |                     |                |                        |          |                     |              |

# Click 010027 the number of University Museum System - Sistema Museale di Ateneo

| 10 88 1 |
|---------|
|         |
|         |

#### **Regione Toscana**

| Sel  | eziona il tipo di pa | gamento / tributo / tassa | / contributo       |              |                        |          |                     |   |
|------|----------------------|---------------------------|--------------------|--------------|------------------------|----------|---------------------|---|
| Paga | menti Spontanei      | Posizione Debitoria       | Storico Pagamenti  | Informazioni | Informativa sui Cookie | Contatti | Accesso autenticato | ٦ |
| 010  | 0027 - Sistema       | Museale di Ateneo         |                    |              |                        |          |                     |   |
| 04   | 0000 - Sistem        | a Bibliotecario di At     | eneo               |              |                        |          |                     |   |
| 05   | 0001 - Ammini        | istrazione Centrale       |                    |              |                        |          |                     |   |
| 05   | 8501 - Dipartir      | mento di Architettura     | a (DiDA)           |              |                        |          |                     |   |
| 05   | 8502 - Diparti       | mento di Biologia         |                    |              |                        |          |                     |   |
| 05   | 8503 - Diparti       | mento di Chimica 'U       | go Schiff          |              |                        |          |                     |   |
| 05   | 8504 - Diparti       | mento di Fisica e As      | tronomia           |              |                        |          |                     |   |
| 05   | 8506 - Dip. Ing      | g. Civile e Ambiental     | le (DICEA)         |              |                        |          |                     |   |
| 05   | 8507 - Dip. Ing      | gegneria dell'Inform      | azione             |              |                        |          |                     |   |
| 05   | 8508 - Diparti       | mento di Ingegneria       | Industriale        |              |                        |          |                     |   |
| 05   | 8509 - Diparti       | mento di Lettere e F      | ilosofia           |              |                        |          |                     |   |
| 05   | 8511 - Dip. Mat      | ematica Informatica       | a "Ulisse Dini"    |              |                        |          |                     |   |
| 05   | 8513 - Dip. Me       | dicina Sperimentale       | e Clinica          |              |                        |          |                     |   |
| 05   | 8514 - NEURO         | FARBA Dip. Neuroso        | cienze Area Farmad | 0            |                        |          |                     |   |
| 05   | 8515 - SBSC D        | ip Scienze Biomedic       | he, Sperimentali   |              |                        |          |                     |   |
| 05   | 8516 - Dip. Sci      | enze della Salute (D      | SS)                |              |                        |          |                     |   |
| 05   | 8517 - Dipartin      | nento di Scienze del      | la Terra           |              |                        |          |                     |   |
| 05   | 8519 - Dipartin      | nento di Scienze Giu      | vridiche (DSG)     |              |                        |          |                     |   |
| 05   | 8520 - Dip. Sc       | ienze per l'Economia      | a e l'Impresa      |              |                        |          |                     |   |
| 05   | 8521 - Dip. Sci      | enze Politiche e Soc      | iali               |              |                        |          |                     |   |
| 05   | 8523 - DiSIA D       | Dip. Statistica, Inform   | natica, Appli      |              |                        |          |                     |   |
| 05   | 8524 - SAGAS         | Dip. Storia, Archeol      | ogia, Geografia    |              |                        |          |                     |   |
| 05   | 8525 - FORLIL        | PSI Dip. Formazione       | e, Lingue, Interc  |              |                        |          |                     |   |
| 05   | 8526 - DAGRI         | Dip. Scienze e Tecno      | ologie Agrarie     |              |                        |          |                     |   |
| 08   | 5200 - SIAF Si       | st. Informatico Aten      | eo Fiorentino      |              |                        |          |                     |   |
| 08   | 9500 - CsaVRI        |                           |                    |              |                        |          |                     |   |

# Fill in the form.

# AMOUNT:

- 40,00 eur, for a day (write the date 20 or 21 october 2022)
- 80,00 eur, for two days
- -

Please note: in the absence of a Codice Fiscale/P.IVA (VAT number) always write <u>ANONIMO</u> (anonymous) as in the example below. Double check your details and click Continua

|   | Regione To             | oscana                      |                          |                       |                                   |                                   |                                   |               |
|---|------------------------|-----------------------------|--------------------------|-----------------------|-----------------------------------|-----------------------------------|-----------------------------------|---------------|
| P | Pagamenti Spontanei    | Posizione Debitoria         | Storico Pagamenti        | Informazioni          | Informativa sui Cookie            | Contatti                          | Accesso autenticato               | <b>`</b> ₩ Ca |
|   |                        |                             |                          |                       |                                   |                                   |                                   |               |
|   | Universita' de         | gli Studi di Firenz         | e : 010027 - Si          | istema Muse           | ale di Ateneo                     |                                   | Per saperne di più.               |               |
|   | Nel campo causale ir   | nserire quanto specificato  | nelle indicazioni di v   | ersamento fornite     | dall'Ateneo.                      |                                   |                                   |               |
|   | Importo del versame    | 40,00                       |                          | *                     |                                   |                                   |                                   |               |
|   | Causale del versame    | Congresso                   | celebrativo per i 150    | anni della descrizio  | one della specie fossile di Ore   | opithecus *                       | Reason of payment<br>ADD THE DATE | 1             |
|   | Anno di Riferimento    | 2022                        |                          | ∽ Se                  | lect 2022                         |                                   | P                                 |               |
|   | Codice Fiscale / P.IVA | ANONIMO                     | *                        | you are not it        | alian and write ANONIM            | D                                 |                                   |               |
|   | Denominazione          | Identificative<br>YOUR NAM  | o fiscale del debitore   | (indicare il proprio  | identificativo o quello di un a   | tro soggetto se il pag            | amento è per conto di altri)      |               |
|   |                        | Nome e Cog<br>conto di altr | nome o Ragione Soc<br>i) | iale del debitore (ir | ndicare il proprio identificativo | o quello di un altro s            | oggetto se il pagamento è per     |               |
|   | 😢 Reimposta i dati     |                             |                          | Add your              | Name and Surname (or th<br>anoth  | e participant's one<br>er person) | s if you are paying for           |               |
|   | Annulla                |                             |                          |                       | Once                              | e filled click Continu            | ia 🌔 Continua                     |               |

Digit the control code and click Aggiungi al carrello (Add to cart)

| n the | Regione             | Toscana             |                            |                      |                                |                       |                      | pagoPA         |
|-------|---------------------|---------------------|----------------------------|----------------------|--------------------------------|-----------------------|----------------------|----------------|
| Home  | Pagamenti Spontanei | Posizione Debitoria | Storico Pagamenti          | Informazioni         | Informativa sui Cookie         | Contatti              | Accesso autenticato  | 🐂 Carrello (0) |
|       |                     |                     |                            |                      |                                |                       |                      |                |
|       | Conferma bo         | ollettino: 010027   | - Sistema Musea            | ale di Ateneo        | )                              |                       |                      | _              |
|       | Importo del versar  | mento 40,00         |                            |                      |                                |                       |                      |                |
|       | Causale del versar  | mento Congress      | o celebrativo per i 150 a  | nni della descrizior | ne della specie fossile di Ore | opithecus             |                      |                |
|       | Codice Fiscale / P. | IVA ANONIMO         | 2                          |                      |                                |                       |                      |                |
|       | Denominazione       | YOUR NA             | ME AND SURNAME             |                      |                                |                       |                      |                |
|       |                     | <b>5</b> 7          |                            |                      |                                |                       |                      |                |
|       |                     | Digitare i          | caratteri mostrati nell'in | nmagine, oppure p    | remere "Audio" e digitare la i | frase che viene pronu | unciata.             |                |
|       | Codice di controllo | D:                  |                            | ନ ପ                  | 3                              |                       |                      |                |
|       | ndietro 🗧           |                     | Enter the contro           | l code and click     | Aggiungi al carrello (Ad       | id to cart)           | Aggiungi al carrello |                |

Check the details and if correct, click Paga (Pay).

If not correct click Indietro (backward)

| n C        | Regione                                                      | <b>T</b> oscana                     |                           |                      |                               |          |                  |                |               | pagoPA       |
|------------|--------------------------------------------------------------|-------------------------------------|---------------------------|----------------------|-------------------------------|----------|------------------|----------------|---------------|--------------|
| Home       | Pagamenti Spontanei                                          | Posizione Debitoria                 | Storico Pagamenti         | Informazioni         | Informativa sui Cookie        | Contatti | i 📤 Ac           | cesso autentic | ato 🐂         | Carrello (1) |
| Carrello   | 1                                                            |                                     |                           |                      |                               |          |                  |                |               |              |
| Numero di  | pagamenti: 1 per un to                                       | tale di: 40 €                       |                           |                      |                               |          |                  |                |               |              |
| Scadenza   | Causale                                                      |                                     |                           |                      |                               |          | IUV              | Debitore       | Importo       |              |
|            | 010027 - Sistema Museale o<br>(Universita' degli Studi di Fi | li Ateneo: Congresso cele<br>renze) | brativo per i 150 anni de | ella descrizione del | la specie fossile di Oreopith | ecus     | 0045000000018823 | ANONIMO        | € 40,00       | Rimuovi      |
| 🛉 Aggiungi | pagamenti                                                    |                                     |                           |                      |                               |          |                  | <b>) –</b> S   | ivuota carrel | lo 🖒 Paga    |
|            |                                                              |                                     |                           |                      |                               |          |                  |                |               |              |
|            |                                                              |                                     |                           |                      |                               |          |                  |                |               | Click Pa     |

# Insert ANONIMO in Codice Fiscale and your (the participant's) email address.

Then, choose the only payment method you can use because foreigners who are not in Italy, cannot print the payment notice (Avviso di Pagamento) and pay in cash.

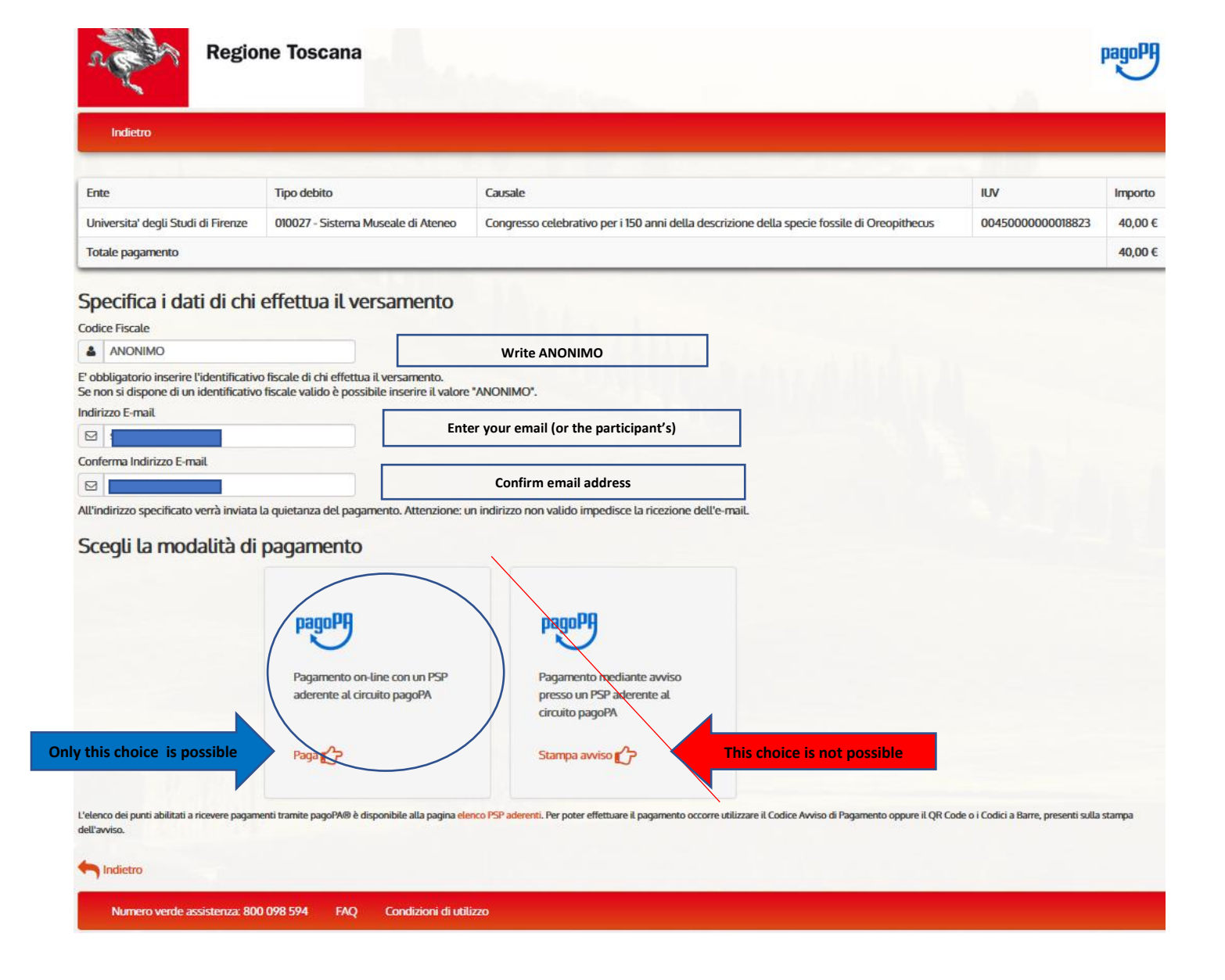

# Follow these instructions to proceed with Online payment:

Being a foreigner and not having a SPID code, click Entra con la tua email (enter with your email)

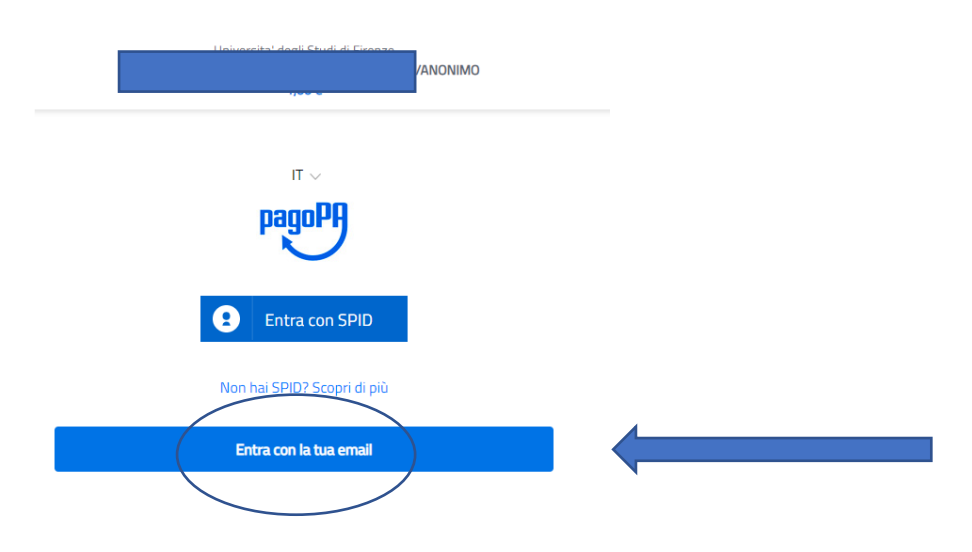

### Insert your email address and click Continua

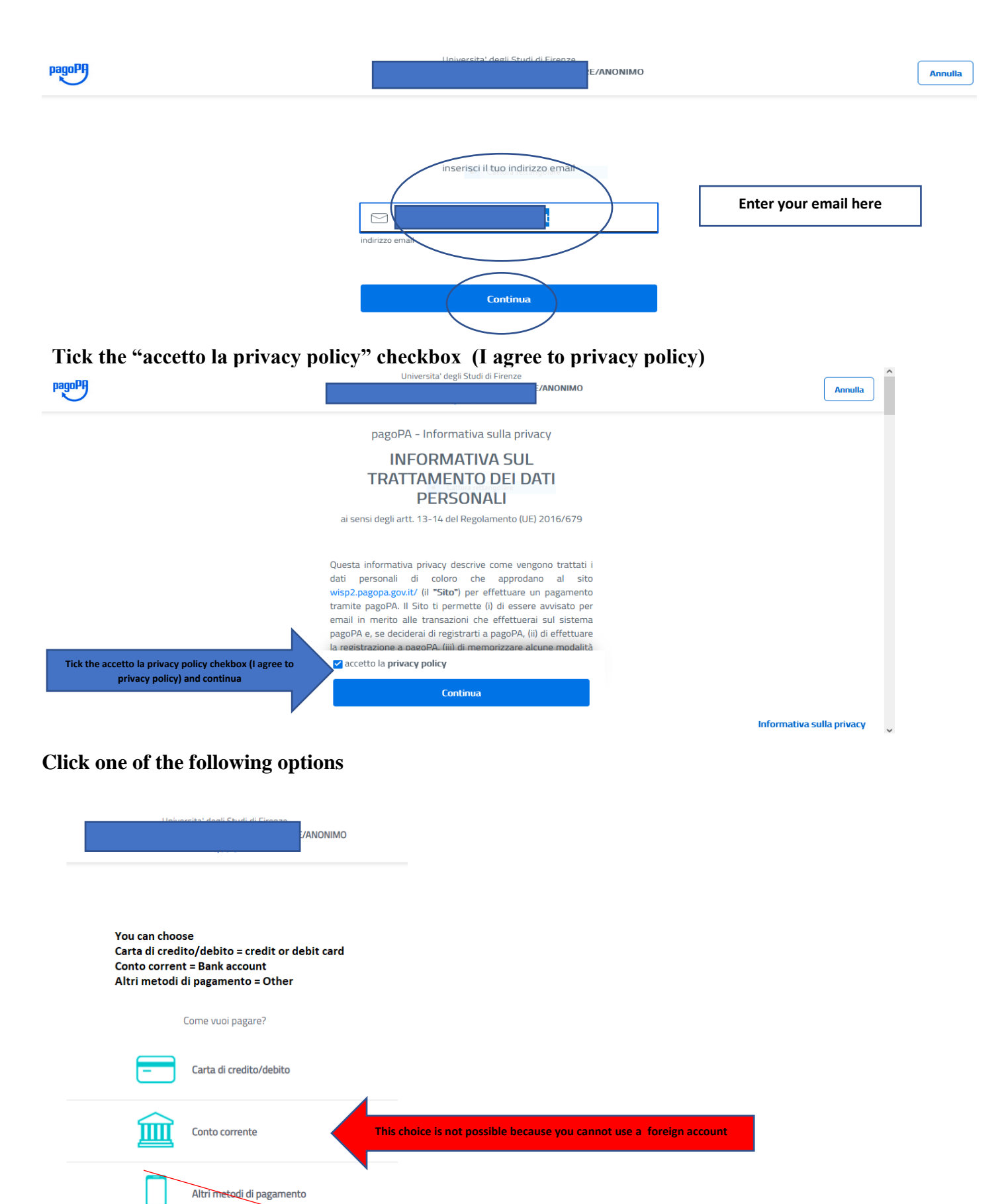

#### If you choose Carta di credito/debito these are the options

| Universita' (                                                                   |                                     |
|---------------------------------------------------------------------------------|-------------------------------------|
| office side of                                                                  | Iegli Studi di Firenze<br>Z/ANONIMO |
|                                                                                 |                                     |
|                                                                                 |                                     |
|                                                                                 |                                     |
|                                                                                 |                                     |
|                                                                                 |                                     |
|                                                                                 |                                     |
| pagoPA accetta que                                                              | este carte di credito/debito        |
|                                                                                 | VISA VISA Electron                  |
|                                                                                 |                                     |
| O nome e cognome                                                                |                                     |
| nome e cognome                                                                  |                                     |
|                                                                                 |                                     |
|                                                                                 |                                     |
|                                                                                 | 22                                  |
| - 0000 0000 0000 000                                                            | 00                                  |
| OOOO 0000 0000 000                                                              | 00                                  |
| numero della carta di credito                                                   | 00                                  |
| OOOO 0000 0000 000  numero della carta di credito      MM / AA                  | 00                                  |
| OOOO 0000 0000 000  numero della carta di credito      MM / AA scadenza (mm/aa) | 00                                  |
| OOOO 0000 0000 000  numero della carta di credito      MM / AA scadenza (mm/aa) | 00<br>• CVC<br>codice di verifica   |
| OOOO 0000 0000 000  numero della carta di credito      MM / AA scadenza (mm/aa) | 00                                  |
| OOOO 0000 0000 000  numero della carta di credito      MM / AA scadenza (mm/aa) | 00                                  |

Unless you have an Italian bank account, you cannot choose Conto corrente because these are the options for Italian banks

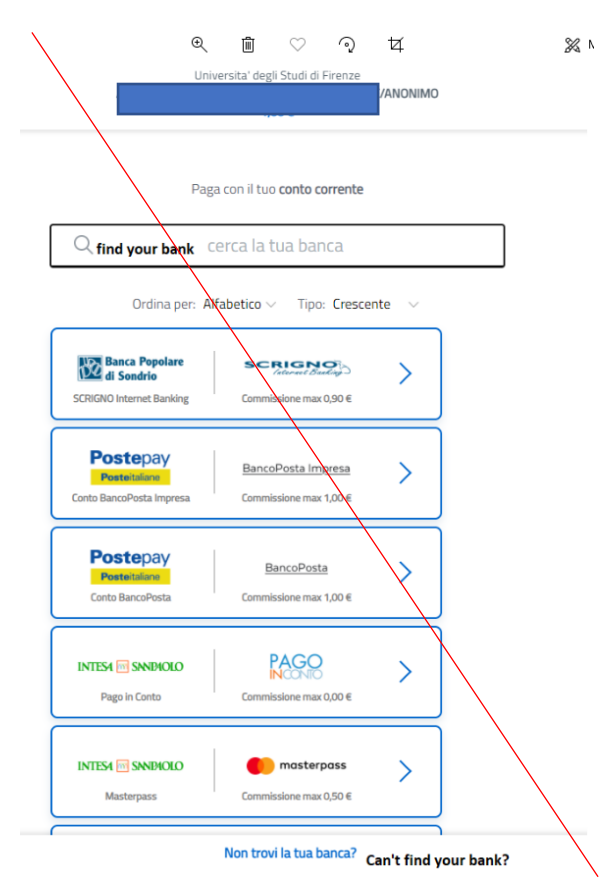

If you choose Other these are the options and, at the moment only PAY PAL – INTESA SAN PAOLO is available for payments from abroad

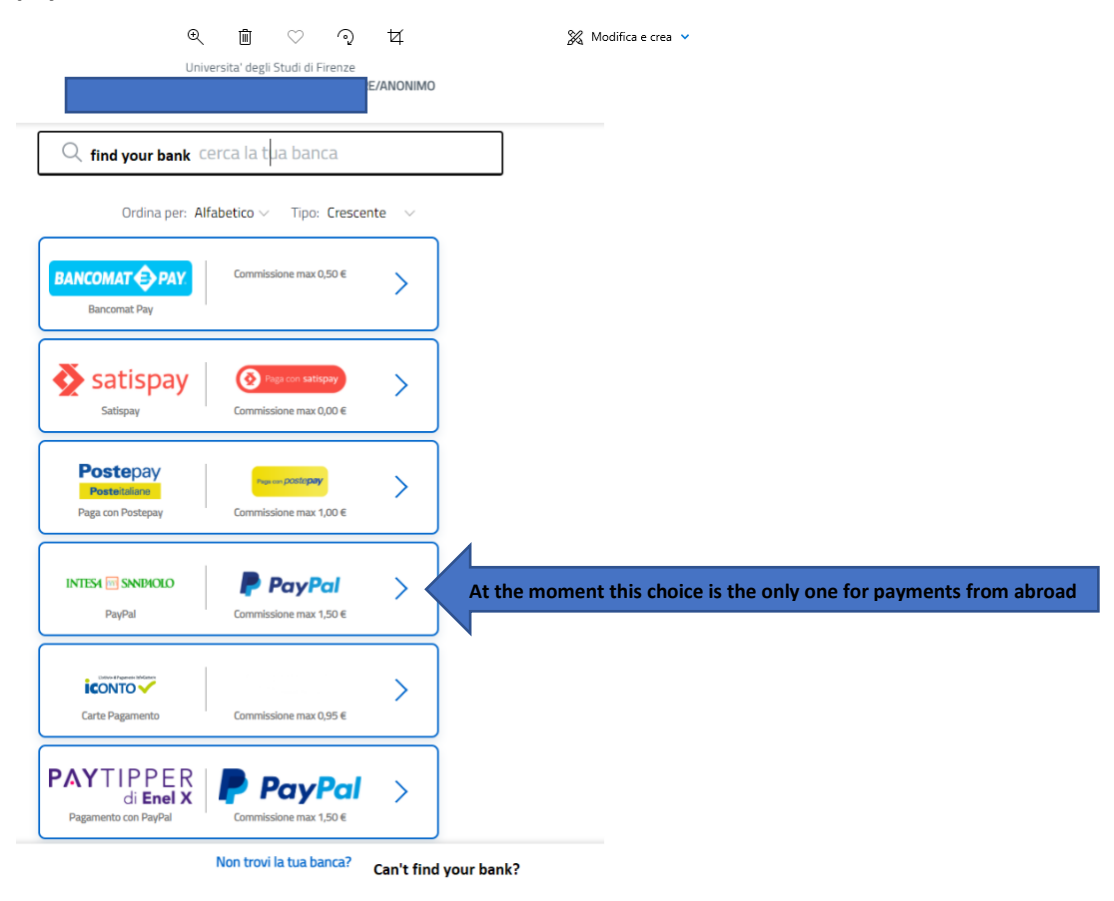